## **Extend Course Access for a Student**

Last Modified on 11/06/2024 4:53 pm CST

**ALERT:** Avoid using the <u>Reconcile Your Rosters (https://vtac.lonestar.edu/help/reconcile-roster)</u> form to add a student whom was granted **Extended Course Access**, as this will revoke their access to your course.

The **Extend Course Access for a Student** form allows you to grant a student extended access after the end date of a course has passed. Follow the steps below to request extended student access to a course in D2L for a student with an incomplete.

NOTE: This will only affect your D2L classroom, not the student's academic record in iStar.

Show Video Walkthrough

- 1. Login to D2L.
- 2. Select [VTAC Support] in the Navbar.

Course Management - Content Grades Course Activities - Collaboration - VTAC Support

3. In the [Self-Service] column under [User Access], click [Extend Student Access].

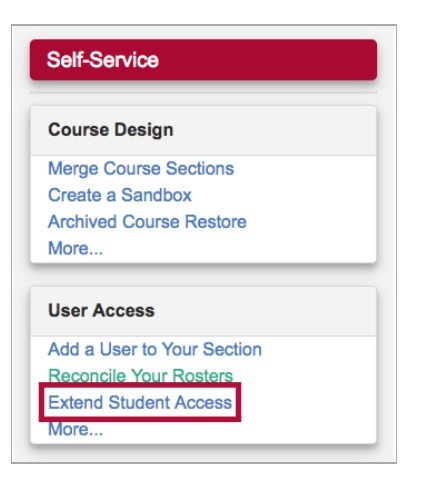

4. On the form that opens up, under [Select a Course], select the semester from the [Course Filters].

| Select a Course<br>Course Filters |             |   |         |    |  |  |
|-----------------------------------|-------------|---|---------|----|--|--|
|                                   | 2018 Spring | * | Credit  | CE |  |  |
|                                   | 2018 Spring |   | ailable |    |  |  |
|                                   | 2017 Fall   |   |         |    |  |  |
|                                   | 2017 Summer |   |         |    |  |  |
|                                   | ·           |   | ,       |    |  |  |

- 5. Indicate either [Credit] or [CE].
- 6. Select from [Courses Available].
- 7. Click in the textbox **[Select End Date]** and navigate to the date that you want the extension to end.
- 8. Click [Populate].

| Student Selection                                                                                                    |  |  |  |  |
|----------------------------------------------------------------------------------------------------|--|--|--|--|
| Select End Date: Click the "Populate" button below to generate a list of qualifying students from the selected course. |  |  |  |  |
| Populate                                                                                                    |  |  |  |  |
|                                                                                                    |  |  |  |  |

9. Select the student or students' names from the list by clicking them. If selected they will turn blue.

## 10. Click [Submit].

See <u>Access a Course as an Incomplete Student (https://vlac.lonestar.edu/help/b0602)</u> for student instructions for accessing the course.